## How to Enter a Staff Device Repair Ticket through Microsoft

Begin a repair ticket through Microsoft: <u>Services Hub (microsoft.com)</u>

- Click **SIGN IN** and enter your Mayfield Username (first initial + last name)
- Enter your email and select WORK OR SCHOOL ACCOUNT
- Enter your network password (the one you use to login to a desktop computer or your email).
- Stay signed it (**Yes** is fine)
- Click the + Open a product support request (on the right)

 Hide filters
 + Open a product support request

## <u>STEP 1</u>

- Product family > SURFACE
- Product & Services > Surface Go (unless you have upgraded to a larger surface or laptop)
- Product Version > Surface Go 2 (unless you have upgraded to a larger surface or laptop)
- Issue > Warranty and Service
- Select Professional No Charge
- Located > United States
- Time Zone > (UTC-05:00) Eastern Standard Time

## <u>STEP 2</u>

- Summarize the issue with as much detail as possible
- To expedite your support request, make sure to include your device(s) serial number (on the back of your device) and your shipping address in the *Issue Description* field.
- Download the Warranty and Service Claim Form and fill out to the best of your ability.
- Save the Claim Form to your computer

## <u>STEP 3</u>

- Enter any Contact details if necessary
- Click SUBMIT

Answer the questions to the best of your ability – and it might be helpful to take a picture of your issue or damaged device.

They will contact you via email on the next steps on the repair process.